## مركز الانظمة و شبكات الاعلام و الاتصال و التعليم المتلفز و التعليم عن بعد جد جد الانظمة و شبكات الاعلام و الاتصال و

منصبة التعليم عن بعد : http://193.194.79.39/moodle.univ-tissemsilt.dz

💠 بذة عن منصبة التعليم عن بعد "مودل " ∶

تعتمد جامعة تيسمسيلت على منصة مودل البيداغوجية، وهي منصة تسمح بمرافقة األساتذة والطالب من أجل دعم التعليم العادي )المباشر(، هاته اللرضية تسمح بضمان تسيير الموارد البيداغوجيةمعإرفاق أنشطة تعليمية تفاعلية، مع إمكانية تقييم الطلبة.

- كيفية الو لوج إلى منصة التعليم عن بعد "مودل"؟ من أجل الولوج المباشر لألرضية:
- في المتصفح GoogleCroom نكتب منصة التعليم عن بعد جامعة تيسمسيلت

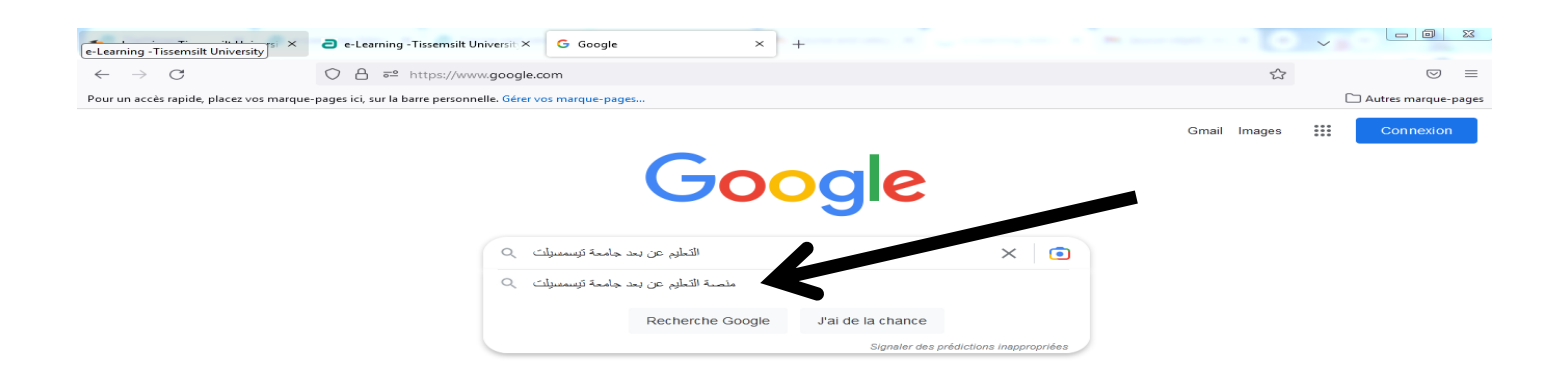

## • نختار العنوان الاول e-learning – Tissemsilt University

| fn e-Learning -Tissemsilt Unive    | rs × علمة التقليم عن بعد جامعة تيسمسيا + + منصة التقليم عن بعد جامعة تيسمسيا + +                                                                                                    | •  | ~                | X     |
|------------------------------------|----------------------------------------------------------------------------------------------------|----|------------------|-------|
| $\leftarrow \   \rightarrow \   G$ | 🔿 👌 🚭 https://www.google.com/search?q= التعليم + عن + بعد + جامعة + التعليم + عن + بعد + جامعة التعليم + عن + بعد + جامعة التعليم + حسن التعليم + حسن التعليم + حسن التعليم + حسن التعليم + بعد + جامعة التعليم + حسن التعليم + حسن التعليم + حسن التعليم + حسن التعليم + حسن التعليم + حسن التعليم + حسن التعليم + حسن التعليم + حسن التعليم + حسن التعليم + حسن التعليم + حسن التعليم + حسن التعليم | ~~ | ${igardown}$     | ≡     |
| Pour un accès rapide, placez vos   | marque-pages ici, sur la barre personnelle. Gérer vos marque-pages                                                                                                    |    | 🗋 Autres marque- | pages |
| Google                             | فنصة التعليم عن بعد جامعة تيسمعينك 🗙 🔹 😵                                                                                                    |    | Connexion        |       |
|                                    | Q Tous E Actualités 🖫 Images 🖺 Livres ▶ Vidéos 👯 Plus Outils                                                                                                    |    |                  |       |
|                                    | Environ 10 900 résultats (0,44 secondes)<br>http://193.194.79.39 > moodle * Traduire cette page<br>e-Learning -Tissemsilt University<br>· demande-compte-moodle · Guide étudiant pour مرجبا بكم في منصة التعليم عن يعد لجامعة تيسمسيك Survivon 10 400<br>télécharger les cours · INFORMATIONS TECHNIQUES SUR LE COUR · المقررات الدراسية ·<br>English (en) · المقررات الدراسية · Français (fr)                                                                                                    |    |                  |       |
|                                    |                                                                                                    |    |                  |       |

نقوم بالضغط على Connexion باللون الاحمر في الجهة اليمنى من الواجهة :

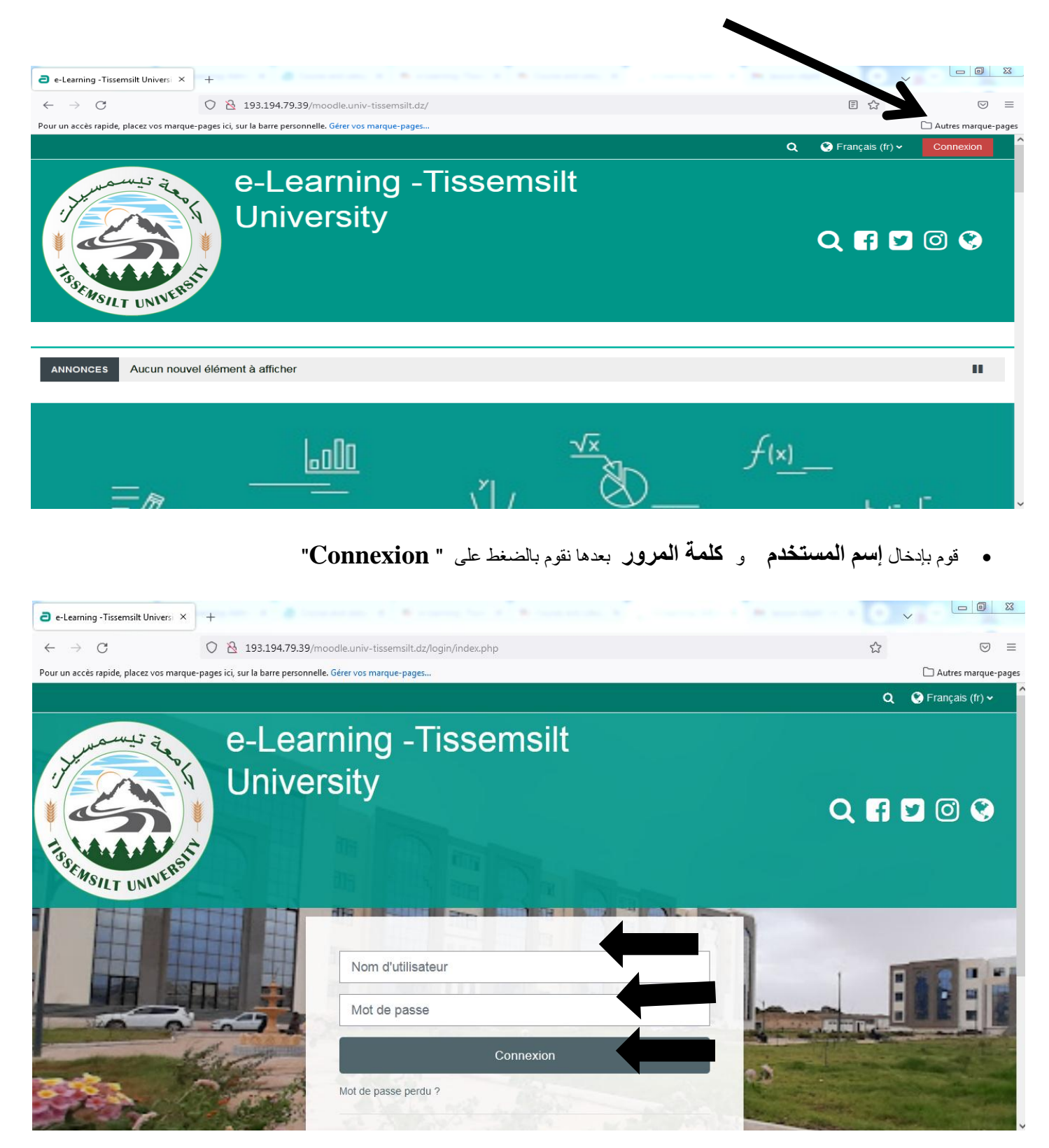

- نقوم بتصفح الحساب الخاص بنا ويمكن القيام ببعض العمليات
  - 1. تغيير اللغة
  - علبة الرسائل
- 4. تغيير كلمة السر وتحديث المعلومات الخاصة بنا بالضغط على الاسم فتظهر قائمة منسدلة تحمل مجموعة من الخيارات

| Tableau de bord × +                                                                                                    |                                                                                                    |
|----------------------------------------------------------------------------------------------------|----------------------------------------------------------------------------------------------------|
| ←       →       C       C           Pour un accès rapide, placez vos marque-pages ici, sur la barre personnelle. Gérer vos marque-pages | Set Set Set Set Set Set Set Set Set Set                                                                                                    |
| <b>%</b>                                                                                                    | Q A O 😍 Français (fr) 🖌 👌 dina latifa 🗸                                                                                                    |
| e-Learning -Tissemsilt<br>University                                                                                                    | Q f У 🛈 😵                                                                                                    |
| Accueil                                                                                                    | Modifier cette page                                                                                                    |
| ANNONCES Aucun nouvel élément à afficher                                                                                                | н                                                                                                    |
| Contenu du tableau de bord Tab 2 Tab 1                                                                                                  | ≡ Éléments consultés récemment                                                                                                    |
| ↑ Chronologie                                                                                                    | •=                                                                                                    |
| 7 prochains jours   Trier par date   Rechercher par type d'activité ou par nom                                                          |                                                                                                    |
| Tableau de bord × +                                                                                                    | <ul> <li>نقوم بالضغط على</li> <li>Préférence</li> <li>Image: Second Second Secon</li></ul> |
| ← → C O 🗞 193.194.79.39/moodle.univ-tissemsilt.dz/my/                                                                                   | ☆ ♡ ≡                                                                                                    |
| Pour un accès rapide, placez vos marque-pages ici, sur la barre personnelle. Gérer vos marque-pages                                     | Autres marque-pages                                                                                                    |
| e-Learning -Tissemsilt<br>University                                                                                                    | Consultar la consultar la consultar la consultar la consultar la consultar la consultar la profil<br>Consultar la profil<br>Modifier le profil<br>Fichiers personnels<br>Notes<br>Badges<br>Préférences                                                                                                    |
| Accueil                                                                                                    | Modifier cette page 🔚 Cacher le 🖌 Notifications                                                                                                    |
| ANNONCES Aucun nouvel élément à afficher Contenu du tableau de bord Tab 2 Tab 1                                                         | <ul> <li>Activez Mes blogs</li> <li></li></ul>                                                                                                    |
| Chronologie      7 prochains jours      Trier par date      Rechercher par type d'activité ou par nom                                   |                                                                                                    |

| Préférences × +                                                                                                    |                                                                            |                                                                                  |                                                                                                    |
|----------------------------------------------------------------------------------------------------|----------------------------------------------------------------------------|----------------------------------------------------------------------------------|----------------------------------------------------------------------------------------------------|
| $\leftarrow \rightarrow C$ $\bigcirc$ $\textcircled{2}$ 193                                                                                                    | 194.79.39/moodle.univ-tissemsilt.dz/user/prefere                           | ences.php                                                                        | ☆ ♡ ≡                                                                                                    |
| Pour un acces rapide, placez vos marque-pages ici, sur la t<br>Accueil                                                                                                    | arre personnelle. Gerer vos marque-pages                                   |                                                                                  | Cacher les blocs 🗚 Vue standard                                                                                       |
| Préférences Préférences                                                                                                    |                                                                            |                                                                                  | A Navigation                                                                                                    |
| Compte utilisateur<br>Modifier le profil<br>Changer le mot de passe<br>Langue préferée<br>Préférences de forum<br>Préférences de l'éditeur<br>Préférences de l'éditeur<br>Préférences de la banque de contenus<br>Préférences des messages<br>Préférences de notification | Blogs<br>Préférences de blog<br>Blogs externes<br>Inscrire un blog externe | Badges<br>Gérer les badges<br>Préférences des badges<br>Réglages du sac à badges | <ul> <li>Tableau de bord</li> <li>Accueil du site</li> <li>Pages du site</li> <li>Mes cours</li> <li>Cours</li> </ul> |
| <ul> <li>Contact</li> <li><u>Adresse</u>: Université Tissems</li> </ul>                                                                                                    | ilt Rue                                                                    |                                                                                  | >                                                                                                    |

في كل عملية نقوم بها نقوم بالضغط على الايقونة "حفظ " او "Sauvegarder"

| e-Learning: Modifier le profil ×        | + 1 m + 2 m + 1 + 1 + 1 + 1 + 1 + 1 + 1 + 1 + 1 +                        |                                   |
|-----------------------------------------|--------------------------------------------------------------------------|-----------------------------------|
| $\leftarrow \rightarrow $ C             | 🛇   193.194.79.39/moodle.univ-tissemsilt.dz/user/edit.php                | ☆ ♡ ≡                             |
| Pour un accès rapide, placez vos marque | -pages ici, sur la barre personnelle. Gérer vos marque-pages             | 🗋 Autres marque-page              |
| Accueil                                 |                                                                          | 🔚 Cacher les blocs 🧩 Vue standard |
|                                         | Fichiers image à optimiser, tels que ceux des badges .gif .jpe .jpg .png |                                   |
| Description de l'image                  |                                                                          |                                   |
| > Noms suppléme                         | entaires                                                                 |                                   |
| > Centres d'intéré                      | it                                                                       |                                   |
| > Facultatif                            |                                                                          |                                   |
|                                         | Enregistrer le profil Annuler                                            |                                   |
| ٢                                       | () re                                                                    | quis                              |
| Contact                                 |                                                                          |                                   |
|                                         |                                                                          |                                   |
| Adresse: Université                     | Tissemsilt Rue                                                           |                                   |
| Bougara Ben Hamo                        | uda , 38000                                                              |                                   |
|                                         |                                                                          |                                   |

| Changer le mot de passe ×               | +                                                                                                    | 0                 |                    | 23    |
|-----------------------------------------|----------------------------------------------------------------------------------------------------|-------------------|--------------------|-------|
| $\leftarrow \rightarrow C$              | 🔿 👌 193.194.79.39/moodle.univ-tissemsilt.dz/login/change_password.php?id=1                                                                                                    | ☆                 | $\bigtriangledown$ | =     |
| Pour un accès rapide, placez vos marque | e-pages ici, sur la barre personnelle. Gérer vos marque-pages                                                                                                    |                   | 🗋 Autres marque-   | pages |
| Accueil                                 |                                                                                                    | Cacher les blocs  | 🖌 Vue standard     | ^     |
| Préférences > Compte                    | eutilisateur > Changer le mot de passe                                                                                                    |                   |                    | _     |
| Changer le met de                       | 2250                                                                                                    |                   |                    |       |
| Changer le mot de                       |                                                                                                    | 📥 Navigation      |                    | 1     |
| Nom d'utilisateur                       | saraaoos@noimaii.n                                                                                                    | ✓ Tableau de bord |                    |       |
|                                         | Le mot de passe doit comporter au moins 8 caractère(s), au moins 1 chiffre(s), au moins 1 minuscule(s), au moins 1 minuscule(s), au moins 1 minuscule(s), au moins 1 minuscule(s), au moins 1 | 🖀 Accueil du site |                    |       |
|                                         |                                                                                                    | > Pages du site   |                    |       |
| Mot de passe actuel                     | 0                                                                                                    | Mes cours         |                    |       |
|                                         |                                                                                                    | > Cours           |                    |       |
| Nouveau mot de passe                    | 0                                                                                                    |                   |                    |       |
| Nouveau mot de passe (à<br>nouveau)     | 0                                                                                                    |                   |                    |       |
|                                         | Enregistrer                                                                                                    |                   |                    |       |
| ٢                                       | • requis                                                                                                    |                   |                    | ^     |
| Contact                                 |                                                                                                    |                   |                    | ,     |